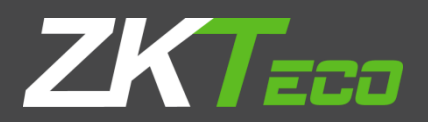

## INSTALLATION GUIDE ZKPOS RESTAURANT ORDER APP

Version: 1.0.0

Date: 22-06-2019

Software Version: 1.0.0

## SYSTEM REQUIREMENTS:

To ensure the best performance using **ZKPOS Order App**, please note the following requirements for hardware and software:

#### 1. Hardware

- ➢ Memory − 1 GB (Min)
- Hard Disk Space 4 GB available (MIN)
- Size of Tab-7inch.

#### 2. Software

- > Android– Android 6.0 and Above.
- > Internet Information Service (IIS) 7.5 and Above.

#### 3. Databases

- If you plan to integrate ZKPOS Android Services with a database, you must have one of the following applications installed.
- Microsoft SQL Server 2012 and above.

#### 4. Internet Access

You must need a network connection for working **ZKPOS Android Ordering App**.

## **1. INSTALL ZKPOS ANDROID ORDER SERVICES:**

Before installing ZKPOS Android Order Services, make sure your computer meets the minimum requirements necessary for using ZKPOS Android Order Services.

### 1.1 To install ZKPOS Android Order Services:

 Uninstall any existing versions of ZKPOS Android Order Services you have installed. If the IIS application is run it out, just close it □ Locate and double - click the file **ZKPos Android Order Services.exe** Application

| Name                          | Date modified    | Туре        | Size     |
|-------------------------------|------------------|-------------|----------|
| 👌 Android Printing Service    | 12-02-2019 11:02 | Application | 5,484 KB |
| ጜ ZKPos Android Order Service | 18-04-2019 11:44 | Application | 6.620 KE |

□ The installation program begins installing **ZKPOS Android Order Service**.

## 1.2 INSTALLATION PROCESS OF ZKPOS ANDROID ORDER SERVICES:

□ Agree the License terms and conditions - Click Install

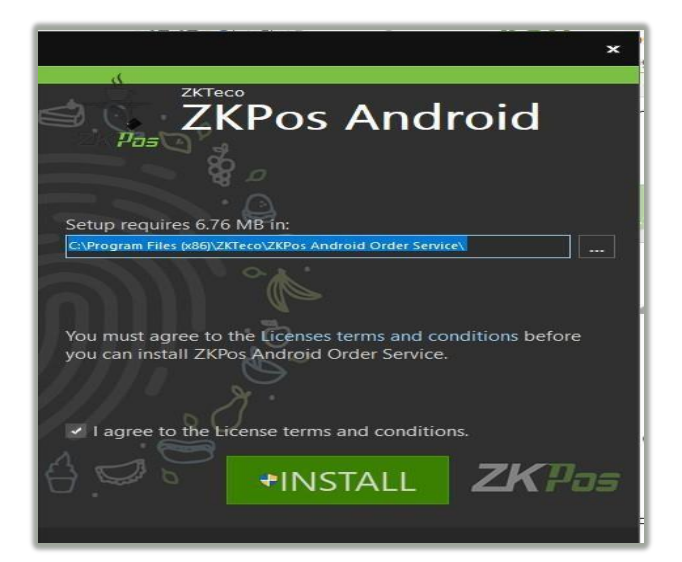

□ After finishing the installation click the **Finish** button

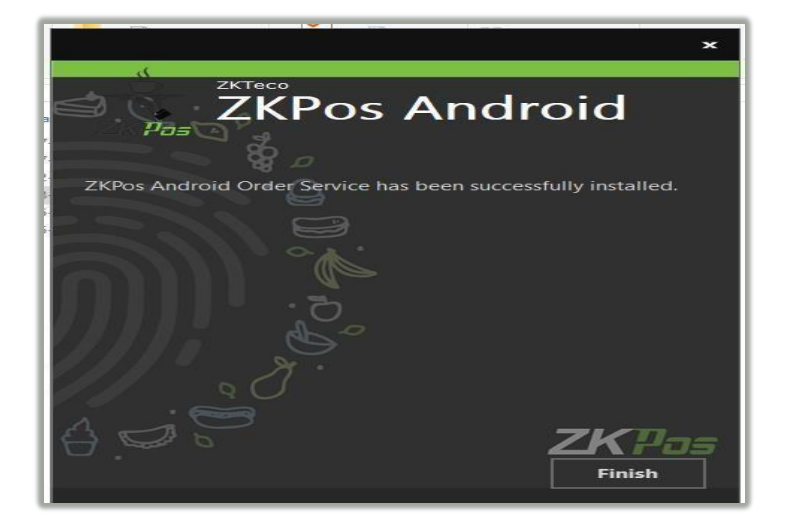

- 1.3 INTERNET INFORMATION SERVICE (IIS) MANAGER CONFIGURATION:
- □ Enable Internet Information Services (IIS) Manager
  - Open Control Panel Click Turn Windows features on or off, it will show the picture listed below

| ← → * ↑ □ > Contr          | ol Panel > Programs > Programs and Features              |                                    |              |         |                  | ~ Ö |
|----------------------------|----------------------------------------------------------|------------------------------------|--------------|---------|------------------|-----|
| Control Panel Home         | Uninstall or change a program                            |                                    |              |         |                  |     |
| View installed updates     | To uninstall a program, select it from the list and then | click Uninstall. Change, or Repair | 0            |         |                  |     |
| Turn Windows features on o | L.                                                       | 10 Miles 10                        |              |         |                  |     |
| off                        | Organize -                                               |                                    |              |         |                  |     |
|                            | Name                                                     | Publisher                          | Installed On | Size    | Version          |     |
|                            | C Disk Drill 2.0.0 334                                   | CleverFiles                        | 05/28/2018   | 14.9 MR | 2.0.334          |     |
|                            | 7KPos Service                                            | ZKTeco                             | 05/27/2018   | 387 KB  | 10.0             |     |
|                            | ZKPos Ublity                                             | ZKTeco                             | 06/25/2018   | 17.4 MB | 6.1              |     |
|                            | ZKPos                                                    | ZKTeco                             | 05/25/2018   | 24.7 MB | 1.4.4            |     |
|                            | Fingerprint Reader Driver Lite 5.3.0.21                  | ZKTeco Inc.                        | 06/25/2018   | 30.5 MB |                  |     |
|                            | d LAN Messenger                                          | LAN Messenger                      | 06/21/2018   |         | 1.2.35           |     |
|                            | A Microsoft OneDrive                                     | Microsoft Corporation              | 05/21/2018   | 101 MB  | 18.091.0506.0007 |     |
|                            | AnyDesk                                                  | philandro Software GmbH            | 06/14/2018   | 2.00 MB | ad 4.1.3         |     |
|                            | Whicrosoft Sync Framework 2.1 SDK (x86) ENU              | Microsoft Corporation              | 06/06/2018   | 40.6 MB | 2.1.1648.0       |     |
|                            | Microsoft System CLR Types for SQL Server 2012           | Microsoft Corporation              | 06/01/2018   | 1.31 MB | 11.3.6020.0      |     |
|                            | Canon L8P2900                                            |                                    | 05/31/2018   |         |                  |     |
|                            | Microsoft Visual C++ 2005 Redistributable (x64)          | Microsoft Corporation              | 05/30/2018   | 6.83 MB | 8.0.61000        |     |
|                            | Microsoft Visual C++ 2005 Redistributable                | Microsoft Corporation              | 05/30/2018   | 4.84 MB | 8.0.61001        |     |
|                            | Microsoft Visual C++ 2008 Redistributable - x64 9.0.3    | Microsoft Corporation              | 05/30/2018   | 13.2 MB | 9.0.30729.6161   |     |
|                            | IS Express Application Compatibility Database for x86    |                                    | 05/30/2018   |         |                  |     |
|                            | Windows Setup Remediations (x64) (KB4023057)             |                                    | 05/30/2018   |         |                  |     |
|                            | IS Express Application Compatibility Database for x64    |                                    | 05/30/2018   |         |                  |     |

- After clicking the windows features turn on or off you has been seen a popup
  Window of windows Features.
- > Activate HTTP Activation.
- > Expand .NET Frame work 4.5 and above

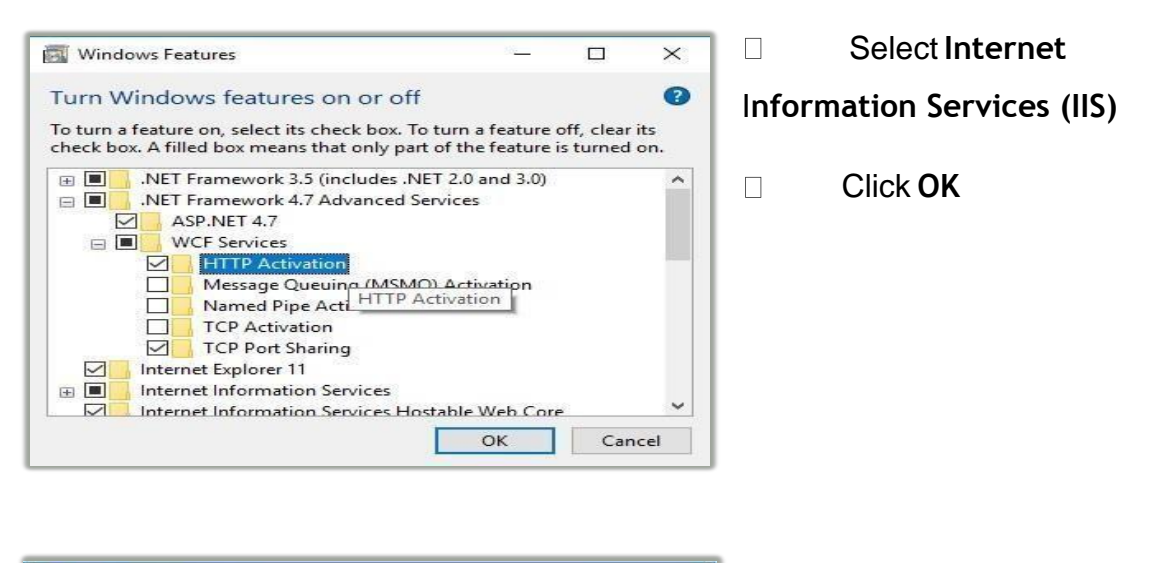

| Wind                  | lows Features                                                                                         | -82              |                        | $\times$   |
|-----------------------|----------------------------------------------------------------------------------------------------|------------------|------------------------|------------|
| Turn V                | Vindows features on or off                                                                            |                  |                        | ?          |
| To turn a<br>check be | a feature on, select its check box. To turn a fea<br>ox. A filled box means that only part of the fea | ture o<br>ture i | off, clear<br>s turned | its<br>on. |
| ± •                   | .NET Framework 3.5 (includes .NET 2.0 and                                                             | 3.0)             |                        | ^          |
| ± 🔳                   | .NET Framework 4.7 Advanced Services                                                                  |                  |                        |            |
|                       | Internet Explorer 11                                                                                  |                  |                        |            |
| ± 🔳                   | Internet Information Services                                                                         |                  |                        |            |
|                       | Internet Information Services Hostable Web                                                            | Core             | 5                      |            |
| • D                   | Legacy Components                                                                                     |                  |                        |            |
|                       | Media Features                                                                                        |                  |                        |            |
| ± 🗆                   | Microsoft Message Queue (MSMQ) Server                                                                 |                  |                        |            |
|                       | Microsoft Print to PDF                                                                                |                  |                        |            |
|                       | Microsoft XPS Document Writer                                                                         |                  |                        |            |
| ±                     | Print and Document Services                                                                           |                  |                        |            |
|                       | Remote Differential Compression API Supp                                                              | ort              |                        | ~          |
|                       | OK                                                                                                    |                  | Can                    | cel        |
|                       |                                                                                                    |                  | -                      |            |

□ After Internet Information Services (IIS) is enabled please **Restart** the system.

Opening and configuringInternet Information Services(IIS).

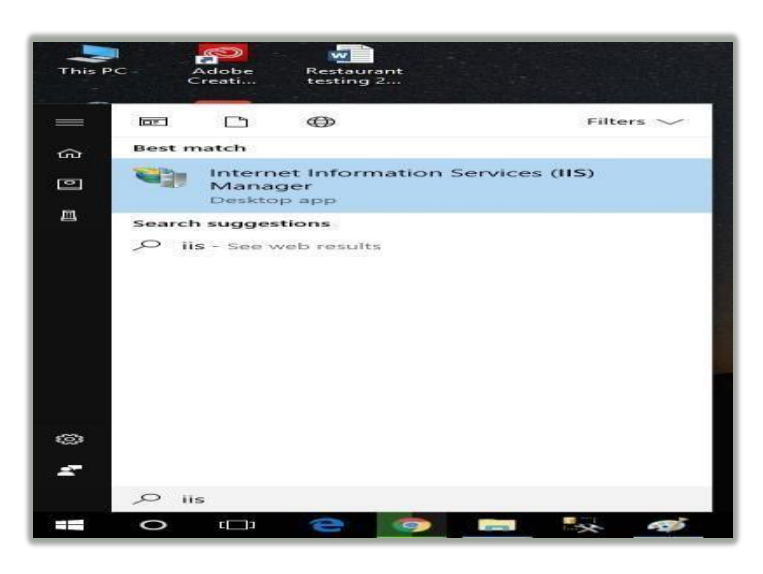

> After system restart completed – Go **to** 

Start menu – Search Internet Information Service

(IIS) Manager or typing the keyword IIS.

After the searching you
 have been seen the Internet
 Information Services (IIS) Manager
 on to the Start menu window.

Open it.

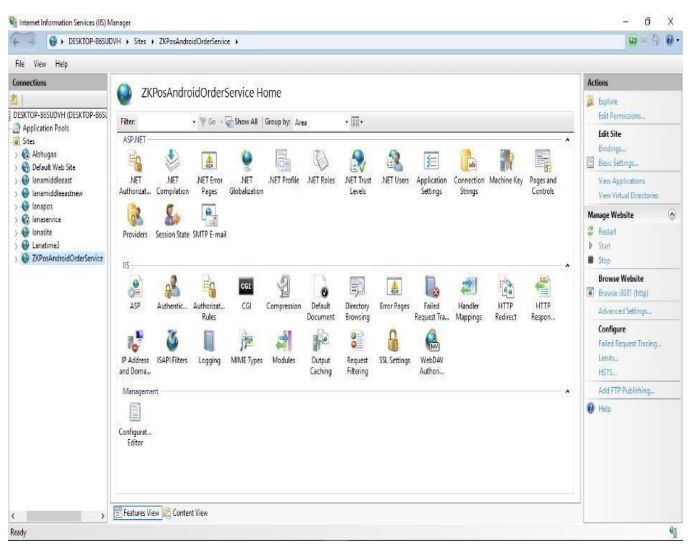

# Select the ZKPosAndroidOrderService on IIS Expand Desktop-Site-Select

ZKPosAndroidOrderService

From the IIS Manager window you have seen some menus at the right of the window.

Browse

ZKPosAndroidOrderService.

| 🖻 📲 🗖 localhost - / | × + ~                                |               |     |   |   | × |
|---------------------|--------------------------------------|---------------|-----|---|---|---|
| ⇔ ∪ a               | ① localhost:8081/                    | $\Rightarrow$ | 510 | h | Ŀ |   |
| ocalhost - /        |                                      |               |     |   |   |   |
| 6/19/2019 2:28 PM   | <pre><dir> aspnet client</dir></pre> |               |     |   |   |   |
| 6/2/2018 12:38 AM   | 116 Service1.svc                     |               |     |   |   |   |
|                     |                                      |               |     |   |   |   |
| 4/18/2019 11:29 AM  | 3324 web.config                      |               |     |   |   |   |

#### Click WebForm1.aspx

 $\triangleright$ 

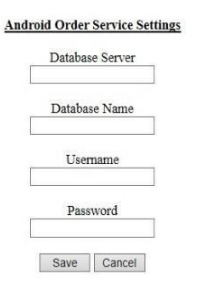

You can enter Database Server, Database Name, Username, and password.

> Click Save Button.

## 2. INSTALL ANDROID PRINTING SERVICES:

Before installing Android Printing Services, make sure your computer meets the minimum requirements necessary for using Android Printing Services.

## 2.1 To install Android Printing Services:

- Uninstall any existing versions of Android Printing Services you have installed. If the IIS application is run it out, just close it
- Locate and double click the file Android Printing Services.exe Application.

| Con          | nection        |   |
|--------------|----------------|---|
| Server IP    | 192.168.15.137 |   |
| Database     | zkpos          | 1 |
| Integrated S | ecurity        |   |
| User ID      | sa             |   |
| Password     |                |   |
| Update       | Test           |   |

- New window is opened.
- > Enter Server IP, Database, User ID, Password.

## 3. Installing and Configuring ZKPos Android Application:

You must want to install and configure **ZKPos Android Apk** on your Mobile phone or Tablet.

## 3.1 To install ZKPOS Android Order App on Your Phone or Tablet:

- Uninstall any existing versions of ZKPOS Android Order App Application you have installed.
- > Locate and Click the file ZKTeco.RestaurantOrderApp.apk

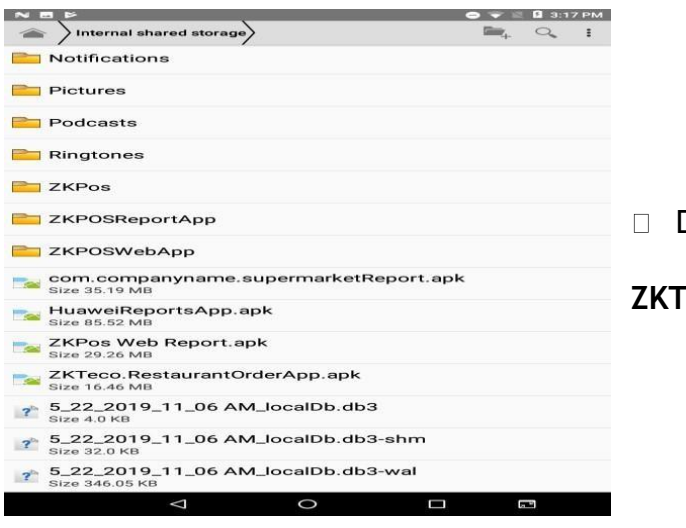

Double Click on

ZKTEco.RestaurantOrderApp.apk

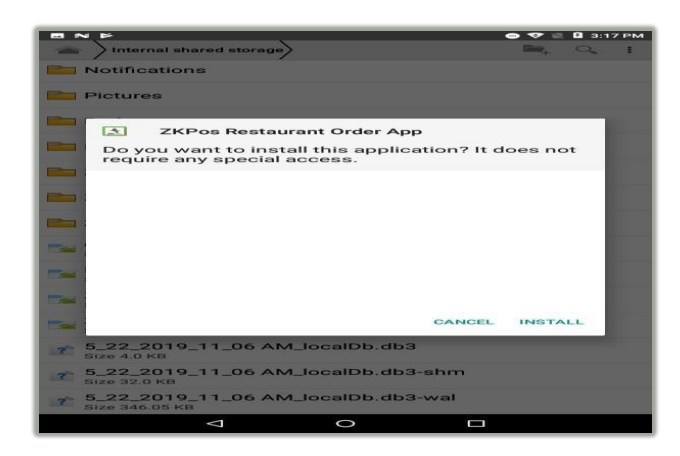

□ Click INSTALL button.

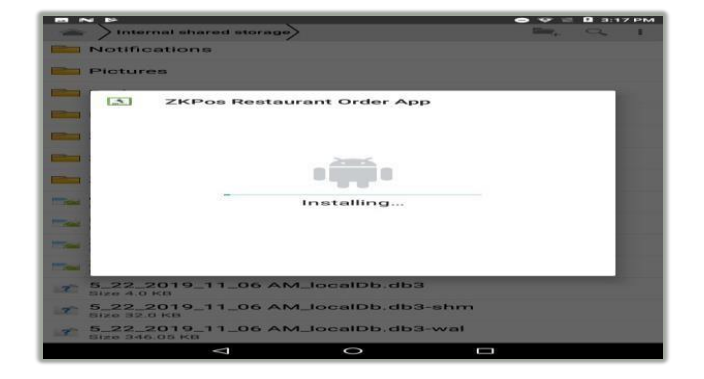

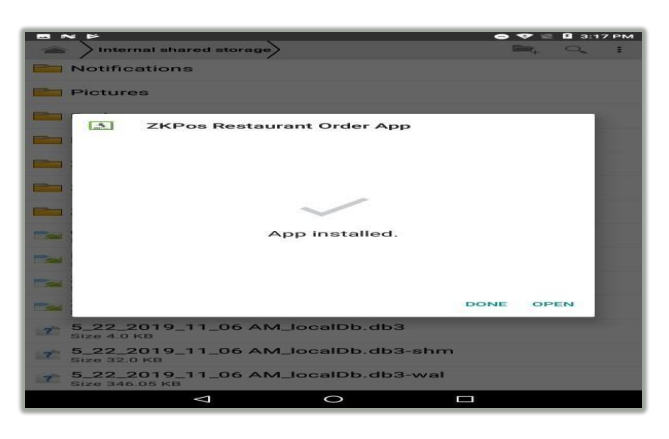

After installation finish Click-OPEN button.

## 3.2 To Configure ZKPOS Android on Your Phone or Tablet:

- After installation finishes you have to see ZKPos android application icon on the Home screen.
- > Open it.

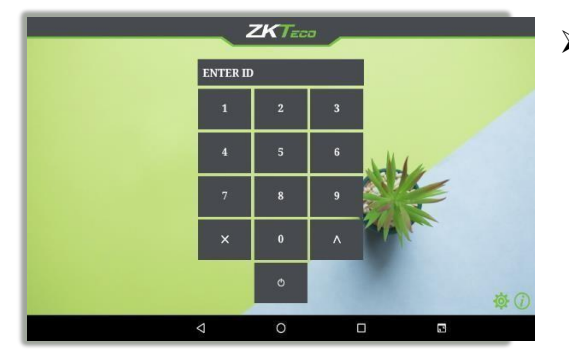

After opening the ZKPos application on your device you can possible to see a message "Please configure the settings".

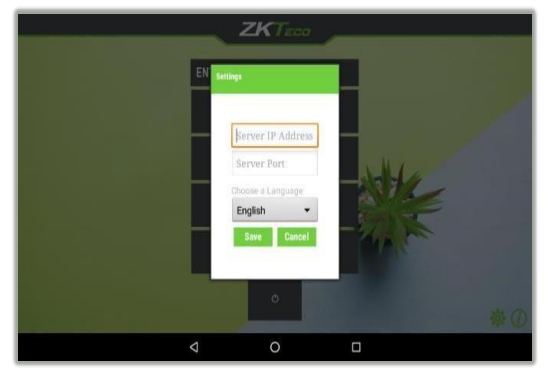

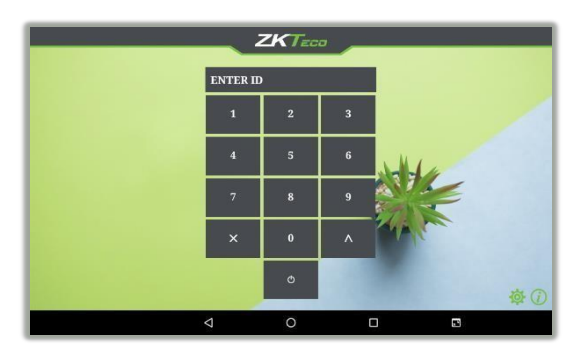

- □ Click Settings.
- □ Type IP Address.
- □ Type **Port Number**.
- Please be ensure that the IP Address and Port Number is that contains at the IIS is same. Click Save.
  - □ Type ID and PASSWORD.

ZK Building, Wuhe Road, Gangtou, Bantian, Buji Town, Longgang District, Shenzhen China 518129 Tel: +86 755-89602345

Fax: +86 755-89602394

www.zkteco.com

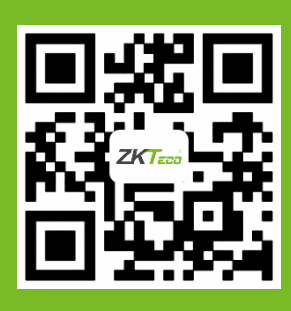

© Copyright 2019. ZKTeco CO., LTD. ZKTeco Logo is a registered trademark of ZKTeco or a related company. All other product and company names mentioned are used for.